# Guida rapida di IBM CMM

### Sommario

Introduzione Prerequisiti Requisiti Componenti usati Panoramica di CMM Layout CMM Schermi CMM Schermata Login Schermata System Information Schermata Registro eventi Schermata della topologia hardware dello chassis Aggiornamenti firmware CMM Ripristino CMM

### Introduzione

Nel documento vengono descritte le informazioni di base sul modulo CMM (Chassis Management Module) per le implementazioni che includono uno switch blade Cisco nello stesso chassis.

**Nota:** Cisco consiglia di fare riferimento al <u>sito Web IBM</u> per qualsiasi informazione relativa alla configurazione, alla risoluzione dei problemi e alla configurazione del modulo CMM.

### Prerequisiti

#### Requisiti

Cisco raccomanda la conoscenza dei seguenti argomenti:

- Chassis blade IBM
- Switch blade Cisco

#### Componenti usati

Le informazioni fornite in questo documento si basano sulle seguenti versioni software e hardware:

- Cisco serie B22 Fabric Extender (FEX)
- IBM CMM

Le informazioni discusse in questo documento fanno riferimento a dispositivi usati in uno specifico ambiente di emulazione. Su tutti i dispositivi menzionati nel documento la configurazione è stata

ripristinata ai valori predefiniti. Se la rete è operativa, valutare attentamente eventuali conseguenze derivanti dall'uso dei comandi.

### Panoramica di CMM

Il CMM è un modulo hot-swap che configura e gestisce tutti i componenti dello chassis installati. Poiché lo chassis IBM viene utilizzato per ospitare gli switch blade Cisco, è buona norma comprendere le funzionalità e le funzioni di CMM e come configurarlo.

Nota: Questo è un prodotto IBM e IBM lo possiede e lo gestisce.

II CMM fornisce le seguenti funzioni:

- Gestione a chassis singolo
- Controllo dell'alimentazione e gestione delle ventole
- Inizializzazione di chassis e nodi di elaborazione
- Rete di gestione dello chassis
- Diagnostica
- Raccolta dei dati del servizio e servizi call home
- Individuazione delle risorse e gestione dell'inventario
- Avvisi sulle risorse e gestione del monitoraggio
- Gestione dell'alimentazione di chassis e nodi di elaborazione
- Gestione della rete

# Layout CMM

L'immagine mostra il layout dei componenti fisici del CMM:

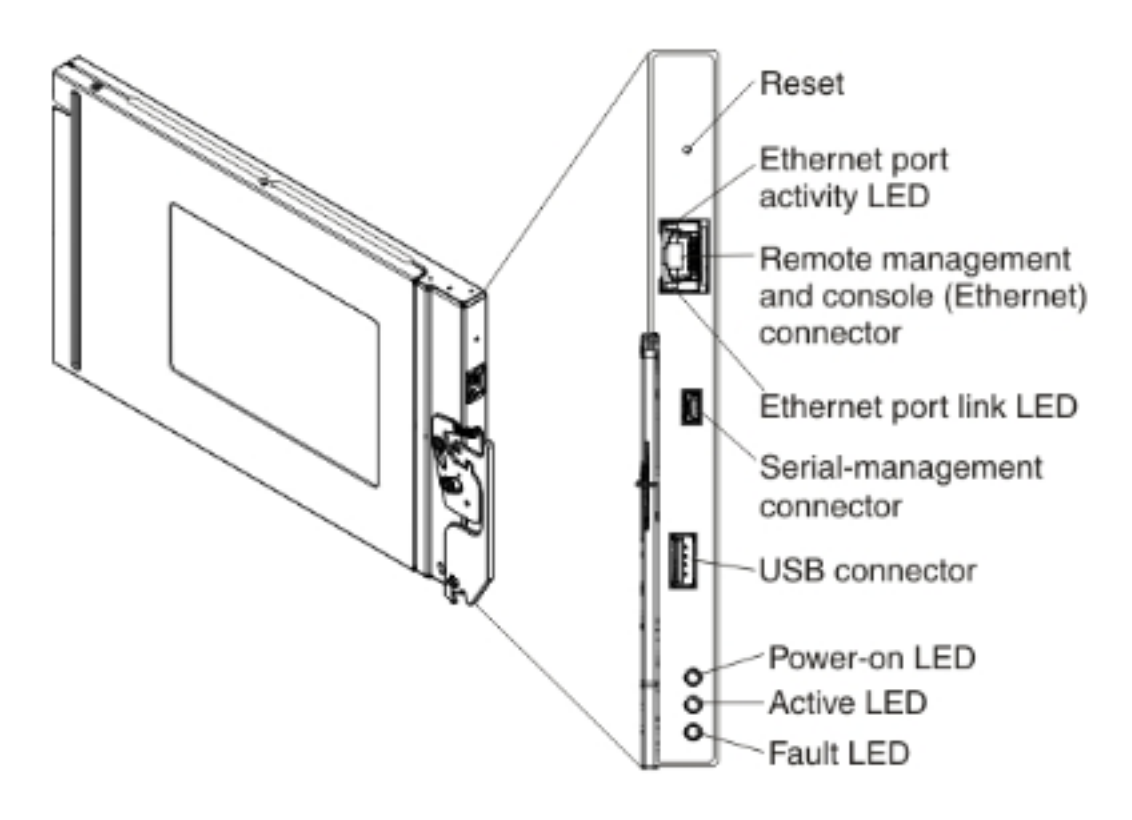

## Schermi CMM

In questa sezione vengono descritte alcune delle schermate CMM più utili.

**Nota:** Le immagini in questa sezione vengono acquisite da un browser Web durante l'accesso al modulo CMM. Nell'esempio, l'indirizzo IP del CMM è **10.122.166.119**.

#### Schermata Login

Nell'immagine è illustrata la schermata Accesso CMM:

|                                                                                          | User name:                         |
|------------------------------------------------------------------------------------------|------------------------------------|
| N                                                                                        | <username></username>              |
|                                                                                          | Password:<br><password></password> |
|                                                                                          | Inactive session timeout           |
| Note: Please be aware that if                                                            | Use automatic refresh              |
| issued on this device you<br>should clear the browser's<br>cache, cookies and restart it | no retresh                         |

#### Schermata System Information

La schermata System Information fornisce una rappresentazione visiva dei moduli all'interno dello chassis del blade:

| aparant sustain material sets POTROF EVERS *        | anne an apport • Crissis P | ww.genenie + Mgeneoue Man | agement • [Star(7), |
|-----------------------------------------------------|----------------------------|---------------------------|---------------------|
| Sis Graphical View Chassis Table View Active Events |                            | B22 FEX                   |                     |
|                                                     |                            |                           |                     |
|                                                     | 10                         |                           |                     |
|                                                     |                            |                           |                     |
|                                                     |                            |                           |                     |

#### Schermata Registro eventi

Per controllare i registri eventi, fare clic sulla scheda Eventi e scegliere Registro eventi:

| IBM                                                                                                    | IBM Chassis Management Module USERED |                     |                                          |                                                                     |                        |                     |           |             |                        |                                         |
|----------------------------------------------------------------------------------------------------|--------------------------------------|---------------------|------------------------------------------|---------------------------------------------------------------------|------------------------|---------------------|-----------|-------------|------------------------|-----------------------------------------|
| Â                                                                                                    | System S                             | tatus Nulti-Chassis | Monitor                                  | Events - Service and Support - Chessis Management - Mgt Module Me   |                        |                     |           | jement +    | Search                 |                                         |
|                                                                                                    |                                      |                     | Event Log Full log history of all events |                                                                     |                        |                     |           |             |                        |                                         |
| Event Loa                                                                                                    |                                      |                     | - L                                      | Event Recipients Add and modify E-Mail, SNMP, and Systog recipients |                        |                     |           |             |                        |                                         |
| Export T Delete Events Settings Se                                                                                            |                                      |                     |                                          | rch for events:                                                     |                        | Go                  | Refresh   |             |                        |                                         |
| Filter Events                                                                                                    |                                      |                     |                                          |                                                                     |                        |                     |           |             |                        |                                         |
| Click on any header cell below to sort the events by that criteria.<br>An * following the Event ID indicates a node event ID. |                                      |                     |                                          |                                                                     |                        |                     |           |             |                        |                                         |
|                                                                                                    | D                                    | Severity            | Source                                   | Sequer                                                              | nce # Date             | Ew                  | ent ID N  | essage      |                        |                                         |
|                                                                                                    | 1                                    | Informational       | Audit                                    | 00000                                                               | 02AC Dec 23<br>08:02:/ | 2014,<br>48 PM 00   | 00007A Lo | ogin succes | sful, User ID USERID A | rom Web at IP address 10.150.54.247.    |
|                                                                                                    | 2                                    | Informational       | IOMod_0                                  | 1 00000                                                             | Dec 23<br>03:15:5      | , 2014,<br>64 PM 0E | A1A001 M  | 0 module 1  | IP address was chang   | ged to 10.122.166.78 by the I/O module. |
|                                                                                                    | 3                                    | Informational       | IOHod_0                                  | 3 99990                                                             | 02AA Dec 22<br>09:13:3 | 2014,<br>00         | 01710F    | 0 module R  | 0 Module 03 has resta  | inted.                                  |
|                                                                                                    | 4                                    | Informational       | Audit                                    | 00000                                                               | Dec 19<br>04:51:0      | , 2014,<br>02 AM 00 | 01601A Lo | goff succe  | ssful, User ID USERID  | from Web at IP address 10.116.43.105.   |
|                                                                                                    | 5                                    | Informational       | Audit                                    | 00000                                                               | 2A8 Dec 19<br>04:51:0  | , 2014,<br>01 AM    | OTECED W  | eb session  | has timed out for use  | r USERID.                               |
|                                                                                                    | 6                                    | Informational       | Audit                                    | 00000                                                               | Dec 19<br>04:39:0      | , 2014,<br>01 AM    | 01601A    | ogoff succe | asful. User ID USERID  | from Web at IP address 10.116.200.151.  |
|                                                                                                    | 7                                    | Informational       | Audit                                    | 99990                                                               | IZA6 Dec 19<br>04:39:0 | , 2014,<br>01 AM    | 0160E0 W  | eb session  | has timed out for use  | r USURD.                                |

### Schermata della topologia hardware dello chassis

Per visualizzare la topologia hardware dello chassis, fare clic sulla scheda **Gestione chassis** e scegliere **Topologia hardware**:

| IBM Chassis Management Module                |                                                                                                    |                                                                                                    |                                                                                       |                                                 |  |  |
|----------------------------------------------|----------------------------------------------------------------------------------------------------|----------------------------------------------------------------------------------------------------|---------------------------------------------------------------------------------------|-------------------------------------------------|--|--|
| A System Status Multi-Chassis Monitor Events | Service and Support                                                                                                    | Chassis Management +                                                                                                    | Mgt Module Management + Search                                                        |                                                 |  |  |
|                                              |                                                                                                    | Chassis                                                                                                    | Properties and settings for the overall chassis                                       |                                                 |  |  |
| Chassis Hardware Topology                    |                                                                                                    | Compute Nodes                                                                                                    | Properties and settings for compute nodes in the chassis                              |                                                 |  |  |
|                                              |                                                                                                    | Storage Nodes                                                                                                    | Properties and settings for storage nodes in the chassis                              |                                                 |  |  |
| 🖃 🧱 Chessis                                  | IO Modules                                                                                                    | I/O Modules                                                                                                    | Properties and settings for I/O Modules in the chassis                                |                                                 |  |  |
| Management Modules                           |                                                                                                    | Fans and Cooling                                                                                                    | Cooling devices installed in your system                                              |                                                 |  |  |
| Be Power Modules                             | Bay     1     Power Module       Bay Type     IO M     Component IP       Type     IO M     Chassis Intern       Device Name     IO M     Chassis Intern       Product Name     Cisco     Bay Width     I       Module Description     B22 F     Reports     Reports       RU Number     94YS     Reports     VLAN Configure | Power Modules and Man                                                                                                    | agement Power devices, consumption, and allocation                                    |                                                 |  |  |
| 🕞 🍓 Cooling Devices                          |                                                                                                    | Component IP Configura                                                                                                    | ation Single location for you to view and configure the various IP address setting of |                                                 |  |  |
| E H IO Modules                               |                                                                                                    | Device Name     IO M     Chassis Internal Network       Product Name     Cisco     Bay Width     1       Module Description     B22 F     Reports | k Provides internal connectivity between compute node ports and the internal          |                                                 |  |  |
| 王 IO Module 1                                |                                                                                                    |                                                                                                    | Hardware Topology                                                                     | Hierarchical view of components in your chassis |  |  |
| To Hobile 2                                  |                                                                                                    |                                                                                                    | Reports                                                                               | Generate Reports of hardware information        |  |  |
| 王 IO Module 4                                |                                                                                                    | VLAN Configuration                                                                                                    | VLAN Settings configuration                                                           |                                                 |  |  |
| 🖭 🚥 Rear LED Cards                           | Manufacturer CSO<br>Manufacture Date 314                                                                                                    | 0                                                                                                    |                                                                                       |                                                 |  |  |
| 📧 📾 Fan Muxes                                | ULID 5483<br>Manufacturer ID 304                                                                                                    | F7 0D06 31FA                                                                                                    |                                                                                       |                                                 |  |  |
|                                              | Product ID 37                                                                                                    |                                                                                                    |                                                                                       |                                                 |  |  |
|                                              | Hardware Revision 0.0                                                                                                    |                                                                                                    |                                                                                       |                                                 |  |  |
|                                              |                                                                                                    |                                                                                                    |                                                                                       |                                                 |  |  |

Come mostrato in queste immagini, l'interfaccia grafica CMM può essere facilmente esplorabile, a seconda delle informazioni che si desidera visualizzare nello chassis del blade.

### Aggiornamenti firmware CMM

**Nota:** Fare sempre riferimento alle istruzioni fornite sul sito Web di IBM su come aggiornare il modulo CMM. Le informazioni discusse in questa sezione sono state sviluppate in un ambiente di emulazione.

Per aggiornare il firmware del CMM, è necessario scaricare l'immagine dal sito Web IBM. È possibile eseguire una ricerca Google di **immagini cmm** per individuare le informazioni corrette.

**Nota:** È necessario utilizzare le informazioni di accesso per scaricare i file di aggiornamento del firmware, che sono gratuiti sul sito Web di IBM.

Una volta scaricata la cartella, decomprimerla e individuare il file **xxx.uxp**. Utilizzare questo file per l'aggiornamento del firmware, che richiede circa dieci minuti.

| IBM Chassis Management Module USERE |                                   |                              |                             |                                                            |                                                                  |                                                                   |   |  |
|-------------------------------------|-----------------------------------|------------------------------|-----------------------------|------------------------------------------------------------|------------------------------------------------------------------|-------------------------------------------------------------------|---|--|
| A System Status                     | Multi-Chassis Monitor Ex          | vents + Service and Suppo    | Mgt Module Management +     | Search                                                     |                                                                  |                                                                   |   |  |
|                                     |                                   |                              |                             | User Accounts                                              | Create and modify user accounts that will have access to the CMM |                                                                   |   |  |
| Firmware                            |                                   |                              |                             | Firmware View CMM firmware information and update firmware |                                                                  |                                                                   |   |  |
| Click Update Firmware t             | b load a new level of firmware on | the primary management modul | e. If a standby CMN is insi | talled, the                                                | Security                                                         | Configure cryptography and security protocols such as SSL and SSH |   |  |
|                                     | 1                                 |                              |                             |                                                            | Network                                                          | Network settings such as SNNP and LDAP used by the CMM            |   |  |
| Update Firmware                     |                                   |                              |                             |                                                            | Configuration                                                    | Backup current configuration and reators a configuration          |   |  |
| Bay                                 | Name                              | Firmware Type                | Build ID                    | File Na                                                    | Properties                                                       | Properties and settings such as Date and Time and Fallover        |   |  |
| 1                                   | SNWY011BG31K056                   | CMM firmware                 | 2PET12Q                     | cmefs.                                                     |                                                                  |                                                                   |   |  |
| ,                                   | Management Module 2 is            |                              |                             |                                                            | License Key Management                                           | Licenses for additional functionality                             |   |  |
| -                                   | not installed.                    |                              |                             |                                                            | Restart                                                          | Restart the CHN. Typically only needed when experiencing problems | - |  |
|                                     |                                   |                              |                             |                                                            | Reset to Defaults                                                | Sets all current configuration settings back to default values    |   |  |
|                                     |                                   |                              |                             |                                                            | File Management                                                  | View or delete files in the CMM local storage file system.        |   |  |

# **Ripristino CMM**

Completare questa procedura per ripristinare e riconfigurare CMM dall'interfaccia Web CMM:

- Con una graffetta o un utensile simile, premere il tasto Reset per 15 secondi per ripristinare le impostazioni predefinite del produttore del CMM.
  Suggerimento: Per ulteriori informazioni sul pulsante Reimposta e sulla sua posizione, vedere la sezione <u>Controlli e indicatori CMM</u> della pagina delle informazioni di IBM Flex System.
- 2. Collegare un cavo Ethernet da un notebook o da una workstation direttamente al CMM. **Nota:** Questa operazione è necessaria per evitare la connessione a un altro CMM nella stessa subnet con l'indirizzo IP predefinito.
- Aprire un browser dal laptop o dalla workstation e selezionare l'indirizzo IP predefinito CMM all'indirizzo https://192.168.70.100.
  Nota: Potrebbe essere necessario riconfigurare l'host locale per raggiungere la subnet.
- Accedere a CMM con il nome utente predefinito USERID e il passcode predefinito PASSW0RD. È necessario modificare la password immediatamente.
- 5. Configurare CMM con le stesse impostazioni utilizzate prima del ripristino.
- 6. Facoltativamente, è possibile creare un secondo account utente amministrativo da utilizzare in future situazioni di blocco.